# COMSUITE

**User Maintenance Form Guide** 

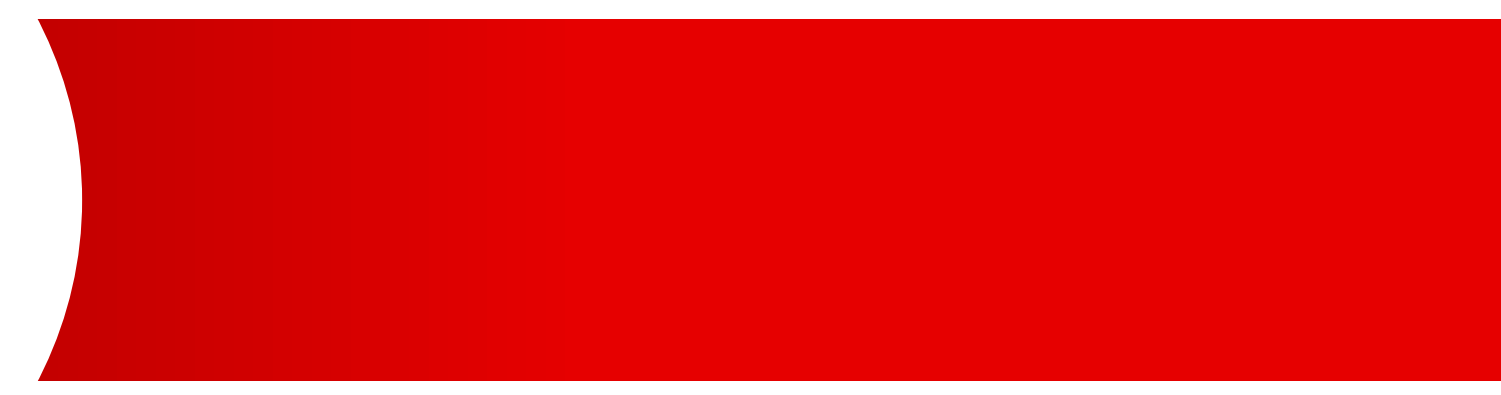

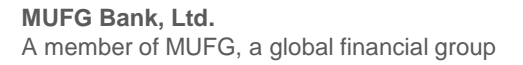

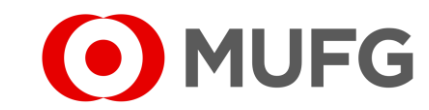

### **Applicant Information**

| I Applicant Informat                                                                                                    | ion                                                                                                    |                                                                                                    |                                                                                                    |                                                                                                    |                                                                                                    |
|----------------------------------------------------------------------------------------------------|----------------------------------------------------------------------------------------------------|----------------------------------------------------------------------------------------------------|----------------------------------------------------------------------------------------------------|----------------------------------------------------------------------------------------------------|----------------------------------------------------------------------------------------------------|
| Customer Name                                                                                                    |                                                                                                    |                                                                                                    |                                                                                                    |                                                                                                    |                                                                                                    |
| COMSUITE Customer ID                                                                                                    | (2)                                                                                                    |                                                                                                    | $\sim$                                                                                                    |                                                                                                    |                                                                                                    |
| Address                                                                                                    |                                                                                                    |                                                                                                    | (4)                                                                                                    |                                                                                                    |                                                                                                    |
| Contact Person                                                                                                    | (3)                                                                                                    | Email                                                                                                  | (5)                                                                                                    | Contact No                                                                                                    | (6)                                                                                                    |
| To: MUFG Bank, Ltd., Singapore Branch (the "Ba<br>We, the undersigned as Customer, hereby requi<br>agreements entered into between us and your B<br>Products used by us or a third party. We further ac<br>by a single authentication user, unless otherwise a | ik")<br>st your Bank to register the following ini<br>ank, and any terms and conditions and al<br>knowledge that this application shall be de<br>greed. | iformation in relation to the pr<br>ill other agreements and docum<br>eemed an application for the add | oducts selected below ("Products") t<br>tents relating thereto. We acknowledg<br>lition and/or the deletion of the Produc | to be provided by your Bank in acco<br>te that this application is for use of m<br>ats and/or the Users, and also for singl | rdance with the relevant basic<br>nultiple Products, including the<br>e sign on ("SSO") to be utilized |

- 1 Fill-in your Company Name
- 2 Fill-in your COMSUITE Customer ID
- 3 Fill-in your Registered Mailing Address
- 4 Fill-in Contact Person
- 5 Fill-in Contact Person's Email Address
- 6 Fill-in Contact Person's Contact No.
- 7 Click on the Page buttons below to show the instructions on how to fill-out the form:
  - Add User
    Page 3 (←click here)
    Change User
    Page 4 (←click here)
    Delete User
    Page 5 (←click here)
    Password Reset (or Reissue OTP Token)

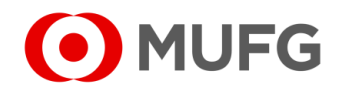

| Us | User Information — Add User |                                                                                                    |                                                                                 |                      |                                           |                                               |                |                |          | - required   • - optional                             |   |                                                                              |  |
|----|-----------------------------|----------------------------------------------------------------------------------------------------|---------------------------------------------------------------------------------|----------------------|-------------------------------------------|-----------------------------------------------|----------------|----------------|----------|-------------------------------------------------------|---|------------------------------------------------------------------------------|--|
|    |                             |                                                                                                    | Change Name                                                                     | /Fmail/Mobi          | le/Admin Rights (9)                       | A and P.C.F. and/or G)                        |                | link           | Product  | (GIL & and G)                                         | Ð | Select Add User on Category                                                  |  |
| Ca | iteg                        | Add Oser (mix de and g)  Delete User (mix de and g)  Add CMS Linkage wit  COMSUITE User ID                                       | Other Request     Other Kanne     Other Request     h FOREX User (fill A, C and | (fill A and H)<br>G) | Add/Delete                                | Product (#IIA, B, C & G)<br>Linkage with FORE | (User (fi      | Unlin<br>Unlin | nk Produ | ICt (fill A, F and G)                                 | c | DMSUITE Section (A – E)                                                      |  |
|    |                             | A (Carsonitive. (Min 4 - Max 16 alphanumoric<br>charsonly)<br>B USET NAME (max 40 charactors,<br>rpacor and 1-?(), '4: accepted) |                                                                                 |                      |                                           | D Existing COMSUITE U                         | E E            | Y / N<br>Y / N |          | Password Reset<br>Reissue OTP Token<br>Activate Token | Α | Fill-in COMSUITE User ID (case sensitive   min 4 – max 16 alphanumeric only) |  |
|    | 1  '                        | C Email<br>CMS Reg. PRODUC                                                                                                    |                                                                                 | *Mobile<br>USER ID   | (Case sensitive.(Min 4 - M<br>chars only) | ax 16 alphanumeric                            | Admin          | +Single        | Bran     | Reactivate ID                                         | в | Fill-in User Name (max 40 characters)                                        |  |
|    |                             | Add 1<br>G Add / Delete                                                                                                    | (2) (3                                                                          |                      | (4)                                       |                                               | Y / N          | 5)₁<br>ℕ       |          |                                                       | С | Fill-in Email Address & Mobile No. M                                         |  |
|    |                             | Add / Delete<br>Add / Delete                                                                                                    |                                                                                 |                      |                                           |                                               | Y / N<br>Y / N | N<br>N         |          |                                                       | D | Select 'N' on Existing COMSUITE User                                         |  |

# For Additional Product

| CMS Reg.     | PRODUCT | PROD ID | USER ID (Case sensitive.(Min 4 - Max 16 alphanumeric<br>chars only) | Admin  | +Single<br>Access |  |
|--------------|---------|---------|---------------------------------------------------------------------|--------|-------------------|--|
| Add          |         |         |                                                                     | Y / N  | N                 |  |
| Add 1        | 2       | 3       | (4)                                                                 | 5) / N | N                 |  |
| Add / Delete |         |         |                                                                     | Y / N  | N                 |  |
| Add / Delete |         |         |                                                                     | Y/N    | N                 |  |

# E Select 'Y' or 'N' on COMSUITE Admin (Y – allow user to approve password reset request in COMSUITE)

#### **Product Section (G)**

- 1 Select 'Add' on CMS Reg.
- 2 Select PRODUCT
- 3 Fill-in PROD ID
- 4 Fill-in USER ID (same as COMSUITE User ID (A))
- 5 Select 'Y' or 'N' on Product Admin (Y allow user to set up / approve access rights in CMS Singapore)
- To add the user into another Product (if applicable), please complete  $(1 \rightarrow 5)$  on the next row
- See Page 7 (←click here) for Authorised Signature section

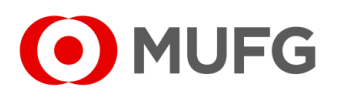

User Information — Change Name / Email / Mobile / Admin Rights

| Ш      | Us    | er Informa                                                 | ation                                                      |                                                         |                                           |                                                       |                       |                                                       |         |                                   |                                                              |
|--------|-------|------------------------------------------------------------|------------------------------------------------------------|---------------------------------------------------------|-------------------------------------------|-------------------------------------------------------|-----------------------|-------------------------------------------------------|---------|-----------------------------------|--------------------------------------------------------------|
| Catego | ory : | Add User (<br>Delete Use<br>Add CMS                        | fill A to E and G)<br>(fill A,F and G )<br>Linkage with FC | Change Name/I Other Request ( REX User (fill A, C and G | E <b>mail/Mobil</b><br>ill A and H)<br>i) | e/Admin Rights (@IA)<br>Add/Delete Pi<br>Delete CMS L | and B<br>rodu<br>inka | C,Eand/orG)<br>⊔Ct(fill A, B, C & G)<br>agewith FOREX | User (f | ] Link<br>] Unlin<br>ill A, C and | Product (fill A and G)<br>Ik Product (fill A, F and G)<br>G) |
|        | Α     | COMSUITE User<br>(Carezonzitive. (Min 4 - Me<br>charzonly) | ID<br>1×16 alphanumeric                                    | A                                                       |                                           |                                                       | D                     | Existing COMSUITE Us                                  | ser?    | Y/N                               | Password Reset                                               |
|        | В     | User Name (max4<br>spaces and t-?(),,'+: accept            | 0 charactors,<br>:od)                                      | В                                                       |                                           |                                                       | Ε                     | COMSUITE Admin?                                       | (E      | Y / N                             | H Activate Token                                             |
|        | С     | Email                                                      |                                                            |                                                         | *Mobile                                   | M                                                     | F                     | Delete COMSUITE Use                                   | er ID ? | Y/N                               | Reactivate ID                                                |
| 1      |       | CMS Reg.                                                   | PRODUCT                                                    | PROD ID                                                 | USER ID                                   | (Case sensitive.(Min 4 - Max<br>chars only)           | 16 alp                | ohanumeric                                            | Admin   | +Single<br>Access                 | Branch (Default= SG)                                         |
|        |       | Add / Delete                                               | (1                                                         | ) (2                                                    | )                                         | (3)                                                   |                       |                                                       | Y/N     | 4)                                |                                                              |
|        | G     | Add / Delete                                               |                                                            |                                                         |                                           |                                                       |                       |                                                       | Y / N   | N                                 |                                                              |
|        |       | Add / Delete                                               |                                                            |                                                         |                                           |                                                       |                       |                                                       | Y/N     | Ν                                 |                                                              |
|        |       | Add / Delete                                               |                                                            |                                                         |                                           |                                                       |                       |                                                       | Y/N     | Ν                                 |                                                              |

To Change the User to Administrator in another Product

| CMS Reg.     | PRODUCT | PROD ID | USER ID (Case sensitive.(Min 4 - Max 16 alphanumeric<br>chars only) | Admin | +Single<br>Access |
|--------------|---------|---------|---------------------------------------------------------------------|-------|-------------------|
| Add / Delete |         |         |                                                                     | Y / N | N                 |
| Add / Delete | 1       | 2       | 3                                                                   | 1 / N | N                 |
| Add / Delete |         |         |                                                                     | Y/N   | N                 |
| Add / Delete |         |         |                                                                     | Y/N   | N                 |

required | - optional

+ Select Change Name / Email / Mobile / Admin Rights on Category

#### COMSUITE Section (A – E)

- A Fill-in existing COMSUITE User ID
- B Fill-in existing or new User Name (max 40 characters)
- C Fill-in existing or new Email Address & Mobile No.
- E Select 'Y' or 'N' on COMSUITE Admin (Y allow user to approve password reset request in COMSUITE)
- H Tick on Password Reset

(if your request is to replace the existing user w/ another user so this will allow the new user to register his / her new password)

#### **Product Section (G)**

(fill-in this section only if part of your request is to change the user to Product Administrator)

- 1 Select PRODUCT
- 2 Fill-in PROD ID
- 3 Fill-in USER ID (same as COMSUITE User ID (A))
- 4 Select 'Y' or 'N' on Product Admin (Y allow user to set up / approve access rights in CMS Singapore)
- To change the user to Administrator in another Product (if applicable), please complete
   (1) → (4) on the next row
- See Page 7 (←click here) for Authorised Signature section

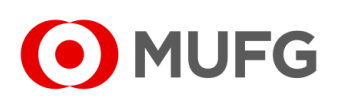

|   | II   | Us | er Information                                                                                                    |                                                |                                                      |                     |                                                            |          |                                   |                   |                |                                        |
|---|------|----|----------------------------------------------------------------------------------------------------|------------------------------------------------|------------------------------------------------------|---------------------|------------------------------------------------------------|----------|-----------------------------------|-------------------|----------------|----------------------------------------|
| c | ateg | ÷  | Add User (#IIAtoEandG)     Change Nam     Delete User (#IIA,FandG)     Other Reque     Add CMS Linkage with FOREX User (#IIA,C4 | ne/Email/Mobile<br>st (fill A and H)<br>and G) | e/Admin Rights (@Aa<br>Add/Delete Pr<br>Delete CMS L | nd E<br>odi<br>ink  | 3,C,E and/orG)<br>uct (fill A, B, C & G)<br>age with FORE) | User (fi | ] Link<br>] Unlir<br>ill A, C and | Pro<br>nk P<br>G) | duct<br>rodu   | (fill A and G)<br>Ct (fill A, F and G) |
|   |      | A  | COMSUITE User ID<br>(Carozonzitivo. (Min 4 - Max 16 alphanumoric<br>charz anly)                                                 |                                                | D                                                    | Existing COMSUITE U | ser?                                                       | Y/N      |                                   |                   | Password Reset |                                        |
|   |      | В  | User Name (max 40 charactorr,<br>rpacer and H=?(),,'*: accepted)                                                                |                                                |                                                      | Ε                   | COMSUITE Admin?                                            | $\sim$   | Y/N                               |                   |                | Activate Token                         |
|   |      | С  | Email                                                                                                    | *Mobile                                        |                                                      | F                   | Delete COMSUITE Use                                        | F)       | Y                                 |                   |                | Reactivate ID                          |
|   | 1    |    | CMS Reg. PRODUCT PROD ID                                                                                                    | USER ID                                        | (Case sensitive.(Min 4 - Max<br>obars only)          | l6 alp              | phanumeric                                                 | Admin    | +Single<br>Access                 |                   | Bran           | ch (Default= SG)                       |
|   |      |    | Delete 1 (2)                                                                                                    | 3) (                                           | 4                                                    |                     |                                                            | Y / N    | N                                 |                   |                |                                        |
|   |      | G  | Add / Delete                                                                                                    |                                                |                                                      |                     |                                                            | Y / N    | N                                 |                   |                |                                        |
|   |      |    | Add / Delete                                                                                                    |                                                |                                                      |                     |                                                            | Y / N    | N                                 |                   |                |                                        |
|   |      |    | Add / Delete                                                                                                    |                                                |                                                      |                     |                                                            | Y/N      | N                                 |                   |                |                                        |

## To Delete the User in a specific Product only

User Information — Delete User

| CMS Reg.     | PRODUCT | PROD ID | USER ID (Case sensitive.(Min 4 - Max 16 alphanumeric<br>chars only) | Admin |
|--------------|---------|---------|---------------------------------------------------------------------|-------|
| Delete       |         |         |                                                                     | Y / N |
| Delet 1      | (2)     | 3       | (4)                                                                 | Y / N |
| Add / Delete |         |         |                                                                     | Y / N |
| Add / Delete |         |         |                                                                     | Y / N |

#### • - required | • - optional

+ Select Delete User on Category

#### **COMSUITE Section (A & F)**

- A Fill-in existing COMSUITE User ID
- F Select 'Y' or 'N' on Delete COMSUITE User ID
  - (Y user will be deleted in all Products & you may skip filling-in Product Section (G)  $(1) \rightarrow (4)$

#### Product Section (G)

(fill-in this section only if your request is to delete the user in a specific Product only | Skip this section if 'Y' is selected on (F)

- 1 Select 'Delete' on CMS Reg.
- 2 Select PRODUCT
- 3 Fill-in PROD ID
- 4 Fill-in USER ID (same as COMSUITE User ID (A))
- To change the user to Administrator in another Product (if applicable), please complete
   (1) → (4) on the next row

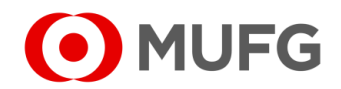

User Information — Password Reset / Reissue OTP Token / etc.

| Ш     | Us                                                                                                    | er Inform                                    | ation                      |                            |             |                                             |       |                          |          |                   |     |     |                                                                   | (+     | Select Other Request on Category                  |
|-------|----------------------------------------------------------------------------------------------------|----------------------------------------------|----------------------------|----------------------------|-------------|---------------------------------------------|-------|--------------------------|----------|-------------------|-----|-----|-------------------------------------------------------------------|--------|---------------------------------------------------|
| C     |                                                                                                    | Add User                                     | (fill A to E and G) 👝      | 🗌 Change Name/             | Email/Mobil | e/Admin Rights (All A                       | and E | 3,C,E and/or G)          |          | Link              | Pro | duc | Ct (fill A and G)                                                 | $\sim$ |                                                   |
| Lateg | Aregory: Delete User (mIA, F and G + ) Other Request (mIA and H) Add/Delete Product (mIA, B, C & G) Unlink Product (mIA, F and G) |                                              |                            |                            |             |                                             |       |                          |          |                   |     |     |                                                                   |        |                                                   |
|       |                                                                                                    | Add CMS                                      | Linkage with FC            | OREX User (fill A, C and C | i)          | Delete CMS L                                | .ink  | age with FOREX Use       | er (fill | A, C and          | GI  |     |                                                                   | С      | COMSUITE Section (A & H)                          |
|       | Α                                                                                                    | COMSUITE User<br>(Care renritive. (Min 4 - M | • ID<br>ax 16 alphanumoric | (A)                        |             |                                             | D     | Existing COMSUITE User?  |          | Y / N             | H   |     | Password Reset                                                    |        |                                                   |
|       | в                                                                                                    | charzanly)<br>User Name (max4                | 10 characters,             |                            |             |                                             | E     | COMSUITE Admin?          |          | Y/N               | Н   |     | Reissue OTP Token                                                 | Δ      | Fill-in COMSUITE User ID                          |
|       | -                                                                                                    | spaces and t-?(),.'+: accep                  | tod)                       |                            |             |                                             | _     |                          | -        |                   |     | 띧   | Activate Token                                                    |        |                                                   |
|       | С                                                                                                    | Email                                        |                            |                            | *Mobile     |                                             | F     | Delete COMSUITE User ID? |          | Y/N               |     |     | Reactivate ID                                                     |        |                                                   |
| 1     |                                                                                                    | CMS Reg.                                     | PRODUCT                    | PROD ID                    | USER ID     | (Case sensitive.(Min 4 - Max<br>chars only) | 16 al | phanumeric Adm           | nin      | +Single<br>Access |     | Bra | anch (Default= SG)                                                | н      | Tick on Password Reset and / or Reissue OTP Token |
|       |                                                                                                    | Add / Delete                                 |                            |                            |             |                                             |       | Y /                      | Ν        | Ν                 |     |     |                                                                   |        |                                                   |
|       | G                                                                                                    | Add / Delete                                 |                            | Y / N                      |             |                                             |       | Ν                        | N        |                   |     |     | See Page 7 ( <i>click here</i> ) for Authorised Signature section |        |                                                   |
|       |                                                                                                    | Add / Delete                                 |                            |                            |             |                                             |       | Y /                      | Ν        | N                 |     |     |                                                                   |        |                                                   |
|       |                                                                                                    | Add / Delete                                 |                            |                            |             |                                             |       | Y/                       | N        | N                 |     |     |                                                                   |        |                                                   |

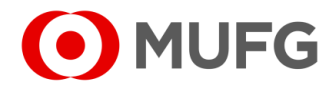